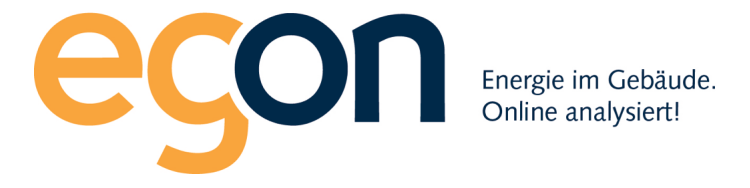

## Webportal egonline-zev

# Benutzerhandbuch Virtuelle ZEV

März 2024

Egon AG General Wille-Str. 59 8706 Feldmeilen T +41 (0)58 680 20 05 energie@egonline.ch, egonline.ch

### Inhaltsverzeichnis

| Inhaltsverzeichnis                               | 2 |
|--------------------------------------------------|---|
| 1.Anmeldung virtuelle ZEV beim Elektrizitätswerk | 3 |
| 2. Registrierungsformular ausfüllen              | 4 |
| 3. Registrierungsformular hochladen              | 5 |

### 1.Anmeldung virtuelle ZEV beim Elektrizitätswerk

Melden Sie den virtuellen ZEV beim Elektrizitätswerk an. Meistens können Sie die Anmeldung über ein online-Formular auf der Homepage des Elektrizitätswerks vornehmen. Bei der Anmeldung sind folgende Punkte wichtig:

- Meistens müssen Sie eine Liste der teilnehmenden Messpunkte (=Stromzähler) angeben. Die eindeutige Nummer des Messpunkts finden Sie auf den Stromrechnungen. Sie beginnt immer mit «CH» und anschliessend eine 33-stellige Nummer. Z.B. CH637482974368378932BKL7389576492
- Das Elektrizitätswerk fragt danach, wie die Messdaten des vZEV übermittelt werden sollen. Geben Sie hier bitte folgendes an: Datenübermittlung im ebix/SDAT-Format an folgenden EIC X-Code nach SDAT-CH: **12X-0000020A8-N** Damit werden die Messdaten der Zähler vom Elektrizitätswerk an Egon AG gesendet.

#### 2. Registrierungsformular ausfüllen

Sobald das Elektrizitätswerk bestätigt hat, dass der virtuelle ZEV gegründet ist, können Sie das Registrierungsformular von egonline ausfüllen. Sie finden dieses Excel zum Download unter <a href="https://www.egonline.ch/anleitungen-fuer-installateure/">https://www.egonline.ch/anleitungen-fuer-installateure/</a> => Registrierungsformular.

Das Registrierungsformular muss vollständig und korrekt ausgefüllt werden, damit wir den virtuellen ZEV richtig in Betrieb nehmen können. Besonders wichtig: Wählen Sie im Blatt «Zähler Elektro» in Zelle «C1» die Schnittstelle «SDAT» aus. Tragen Sie danach in Spalte D «Messpunkt» die Messpunkt-Nummern der Zähler ein. Diese Messpunktnummern sollte das Elektrizitätswerk Ihnen bei der Bestätigung des virtuellen ZEV mitgeteilt haben. Sie beginnen immer mit «CH» und danach eine 33-stellige Nummer. Ordnen Sie jedem Messpunkt die korrekte Gebäudeeinheit und den Messpunkt-Typ zu.

| Diese Tabelle ist für den Elektriker und betrifft die Elektrozähler. | Schnittstelle:           | SDAT                                                                                                    | •                                                  |
|----------------------------------------------------------------------|--------------------------|----------------------------------------------------------------------------------------------------|----------------------------------------------------|
| Seriennummer/Anlagenummer/Objektnummer*                              |                          |                                                                                                    | SDAT: leer lassen                                  |
| Adresse*<br>SDAT: wird nicht benötigt (1, 2, 3, 4, so lassen)        | Messpunkt-Typ*           | Bezeichnung Gebäudeeinheit*<br>muss übereinstimmen mit den<br>Bezeichnungen im Blatt<br>"Gebäudeeinheiten&Mieter".<br>Keine Gebäudeeinheit für Photovoltaik-<br>Anlagen und Bilanzzähler eingeben. | Messpunkt*<br>SDAT: Messpunkt, z.B.<br>CH123455789 |
|                                                                      | 1 PV-Produktion          |                                                                                                    | «CH987654321»                                      |
|                                                                      | 2 Strombezug Allgemein   | «Allgemein»                                                                                                    | «CH456789012»                                      |
|                                                                      | 3 Strombezug Mieter      | «Whg EG links»                                                                                                    | «CH314159265»                                      |
|                                                                      | 4 Strombezug Mieter      | «Whg EG rechts»                                                                                                    | «CH271828182»                                      |
|                                                                      | 5 Strombezug Mieter      | «Whg 1.0G links»                                                                                                    | «CH00000000»                                       |
|                                                                      | 6 Strombezug Mieter      | «Whg 1.OG rechts»                                                                                                    | «CH9999999999»                                     |
|                                                                      | 7 Strombezug Mieter      | «Whg 2.OG links»                                                                                                    | «CH135792468»                                      |
|                                                                      | 8 Strombezug Mieter      | «Whg 2.OG rechts»                                                                                                    | «CH246813579»                                      |
|                                                                      | 9 Strombezug Mieter      | «Whg DG links»                                                                                                    | «CH864209753»                                      |
|                                                                      | 10 Strombezug Mieter     | «Whg DG rechts»                                                                                                    | «CH753159486»                                      |
|                                                                      | 11 Strombezug Wärmepumpe | «Wärmepumpe»                                                                                                    | «CH159753486»                                      |
|                                                                      | 12                       |                                                                                                    |                                                    |
|                                                                      |                          |                                                                                                    |                                                    |
| ▶ Grunddaten Gebäudeeinheiten&Mieter                                 | Zähler Elektro           | Zähler Wärme Wasser 🔒 Tarife                                                                                                    | Ladestationen +                                    |

Wenn Sie keine Wasser-/Wärmezähler und keine Ladestationen von easee oder Zaptec in das egonline-Portal einbinden, löschen Sie bitte in den Blättern «Zähler Wärme Wasser» und «Ladestationen» alle Einträge.

#### 3. Registrierungsformular hochladen

Laden Sie das Registrierungsformular im egonline-Portal erst dann hoch, wenn das Elektrizitätswerk Ihnen bestätigt hat, dass die Datenübertragung über SDAT aktiviert wurde. Gehen Sie dann auf web.egonline.ch und loggen Sie sich ein mit Benutzername: <u>installateur@egonline.ch</u> und Passwort: <u>installateur@egonline.ch</u>

Klicken Sie oben auf das Menu «Registrierung», geben Sie Ihren Namen und Email an und laden Sie das Registrierungsformular hoch.

| Contenlogger-Rohwerte Registrierung Installateur egonine-System                                                                                                    |                                                                          |  |  |  |
|----------------------------------------------------------------------------------------------------|--------------------------------------------------------------------------|--|--|--|
| Registrierung Anleitung                                                                                                    | Registrierungsformular hochladen                                         |  |  |  |
|                                                                                                    | Name *                                                                   |  |  |  |
| Als Installateur sind Sie unser Partner und zuständig für die Projektleitung vor Ort. Wir sind darauf angewiesen,<br>dass Sie die Inbetriebnahme sorgfältig und vollständig durchführen. Alle notwendigen Dokumente und<br>Anleitungen finden Sie auf dieser Seite. | E-Mail *                                                                 |  |  |  |
| egonline-Datenlogger                                                                                                    |                                                                          |  |  |  |
| Ladestationen easee                                                                                                    | Telefon (optional für Rückfragen)                                        |  |  |  |
| Ladestationen Zaptec                                                                                                    | Laden Sie hier bitte das Registrierungsformular hoch (.xisx Excel-Datei) |  |  |  |
| smart-me                                                                                                    | Datei auswählen Keine Datei ausgewählt                                   |  |  |  |
| Solar Manager                                                                                                    | Hochladen                                                                |  |  |  |

Falls Sie eine rote Fehlermeldung erhalten: Lesen Sie diese sorgfältig durch. Entweder haben Sie einzelne Felder im Registrierungsformular noch nicht ausgefüllt, oder Sie haben unbenötigte Informationen nicht gelöscht (z.B. Wärmezähler) oder wir erhalten noch nicht von allen Zählern des Elektrizitätswerks Messdaten. Falls eine Fehlermeldung anzeigt, dass von Zählern Messwerte fehlen: Prüfen Sie, ob Sie die Messpunktnummern der Zähler korrekt in das Registrierungsformular eingetragen haben (CH...) und fragen Sie bei Ihrem Elektrizitätswerk nach, ob sie für diesen ZEV schon Messdaten per SDAT versendet haben.

Egon AG General Wille-Str. 59 8706 Feldmeilen T +41 (0)58 680 20 05 <u>energie@egonline.ch</u>, egonline.ch